# ドメイン指定受信の設定方法(Softbank)

「Softbank」ご利用会員さま向けドメイン指定受信の設定方法のご案内です。

\*設定メニュー画面は随時変わる場合がございます。下記の手順で解決できない場合は、 「Softbank」のサポートセンターへお問い合わせください。

#### ● スマートフォンの設定方法

- 1. 「My SoftBank」へアクセスし、ログイン後に「メール設定(SMS/MMS)」を選択
- 2. 迷惑メールブロックの設定の「変更する」を押してください
- 3. 「個別設定はこちら」を押して、「受信許可リスト設定」に移動してください
- 利用設定で「設定する」を選択し、入力欄に「nccard.ne.jp」又は「web-meisai.com」を追加し、「後方一致」を選択し「設定する」を押してください

### ● iPhone(Eメール:i.softbank.jp の場合)の設定方法

- 1. 「My Softbank」→「メール設定」→「携帯電話番号」「パスワード」を入力しログインしてください(利用規約が出た場合は「同意」)
- 「メール設定 E メール(i)」「設定する」を選択し、「迷惑メールブロック設定」→「次 へ」を選択してください
- 3. 「受信許可リスト」「変更」を選択し、「利用開始」を選択してください
- 「利用中」に変更されたのを確認し「次へ」→「受信許可リスト設定」「追加」を選択してください
- 5. 入力欄に「nccard.ne.jp」又は「web-meisai.com」を入力し、「後方一致」にチェックを入 れ「登録」をクリックしてください

### ● iPhone(Eメール:softbank.ne.jp、vodafone.ne.jp の場合)の設定方法

- 「My Softbank」→「メール設定(SMS/MMS)」→「携帯電話番号」「パスワード」を入 力しログインしてください(利用規約が出た場合は「同意」)
- 「迷惑メールブロック設定」の「変更する」を選択し、「個別設定はこちら」を選択して ください
- 3. 「受信許可・拒否設定」→「受信拒否リスト設定」を選択してください
- 4. 「利用設定」の項目で「設定する」を選択してください
- 5. 入力欄に「nccard.ne.jp」又は「web-meisai.com」を入力し、「後方一致」にチェックを入 れ「設定する」をクリックしてください

## ● 携帯電話(フィーチャーホン:通称ガラケー)の設定方法

- 「Yahoo!ケータイ」→「設定・申込」→「メール設定」→「メール設定(アドレス・迷惑 メール等)」→「迷惑メールブロック設定」の順にリンクを移動し、「個別設定」にチェ ックして「次へ」を選択してください
- 2. 「受信許可・拒否設定」→「受信許可リスト設定」の順にリンクを移動してください
- 3. 「利用設定」の「設定する」にチェックしてください
- 入力欄に「nccard.ne.jp」又は「web-meisai.com」を追加し、「後(後方一致)」にチェックして、「設定する」を選択してください